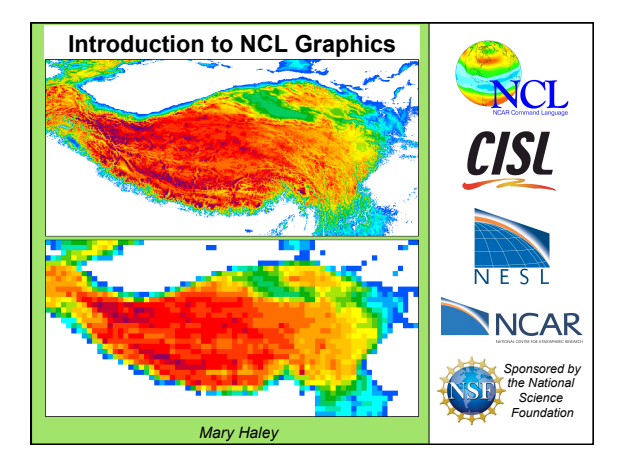

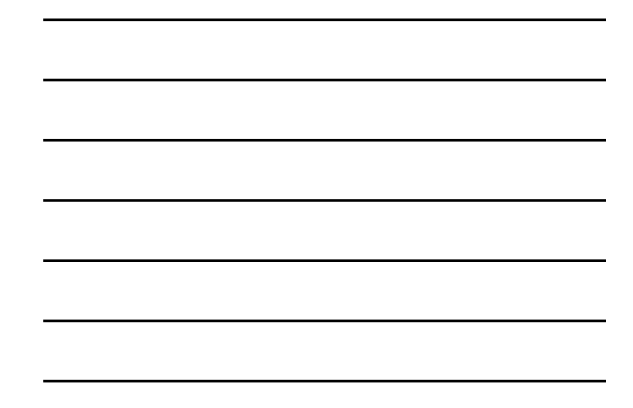

# —— Topics ·

#### $\circ$ Quick notes & goals for this lecture

- Tour of NCL visualizations
- $\,\circ\,$  NCL Graphics the 5 steps
- $\circ$  XY plot demo
- $\circ$  Contour/map demo
- $_{\odot}$  Tips & common mistakes
- o Other special topics
- o Python

Introduction to NCL Graphics

#### Quick notes

- Questions welcome...but raise hand, get my attention, and speak slowly and clearly! If that doesn't work, gesture wildly and I'll come over.
- Link to post-workshop survey will be emailed.
- Slides may have been added or changed.
- I may skip over some slides. I left them in so you could read them on your own.

Introduction to NCL Graphics

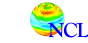

**R**CI

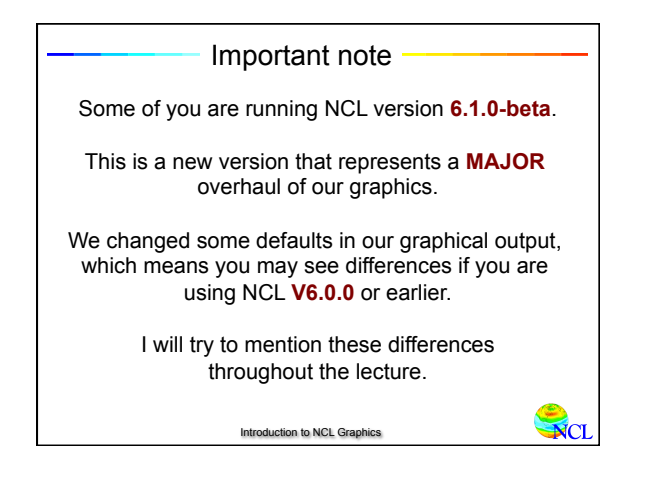

# Differences b/w V6.0.0 and V6.1.0

- Default font is times-roman
- Default color table has 32 colors
- Default function code is ":"
- gsnSpreadColors is False
- IbLabelAutoStride is False
- Limited to 256 colors
- Named colors have to first be added to colormap
- You can't have partially transparent colors

- Default font is helvetica
- Default color table has 256 colors
- Default function code is "~"
- gsnSpreadColors is True
- IbLabelAutoStride is True
- Colors are "infinite"
- Named colors do not have
   to be added to colormap
- You can use transparent colors

Introduction to NCL Graphics

#### Goals for this lecture -

- Familiarize you with the structure of an NCL graphics script
- Get you started with understanding plot "resources"
- Show you the most common things users do with NCL graphics
- Show you debugging tips and common user mistakes
- Tips on creating images for Web and PowerPoint
- How to customize your NCL environment
- Provide you with useful documentation links

## Topics

o Quick notes & goals for this lecture

## $\circ$ Tour of NCL visualizations

- $\,\circ\,$  NCL Graphics the 5 steps
- $_{\odot}$  XY plot demo
- Contour/map demo
- o Tips
- o Other special topics
- o Python

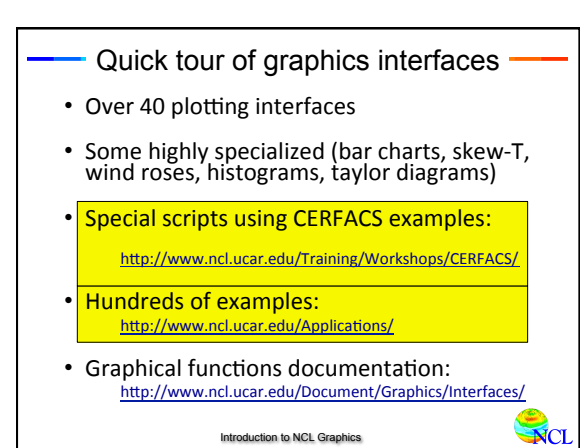

Introduction to NCL Graphics

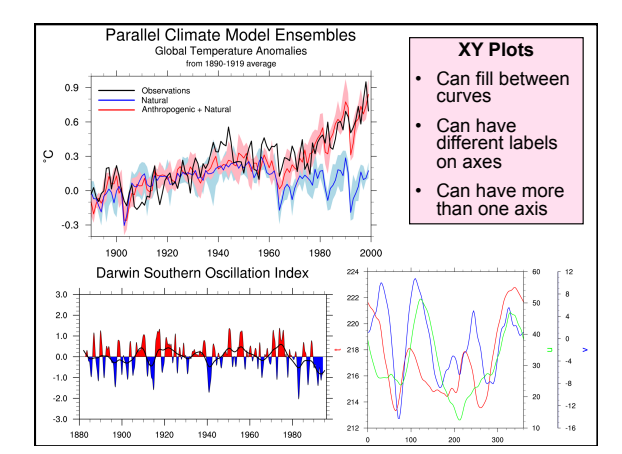

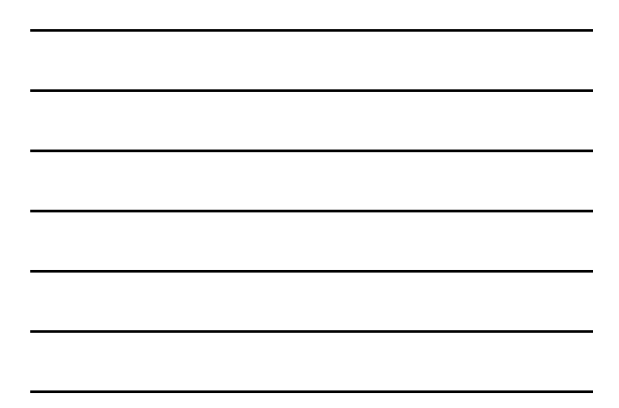

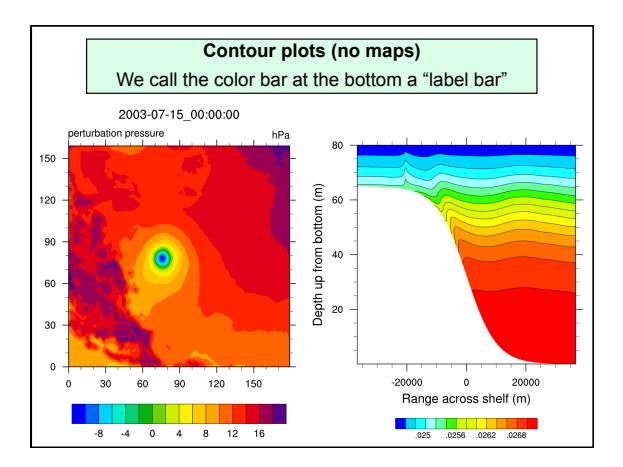

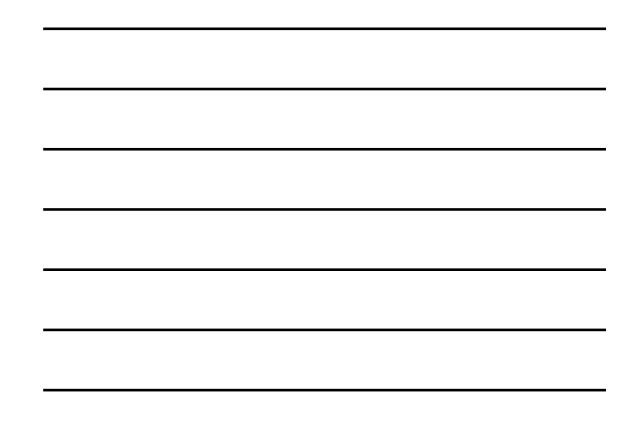

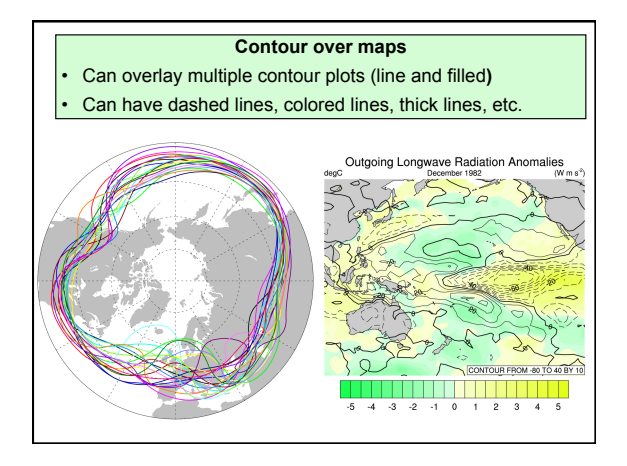

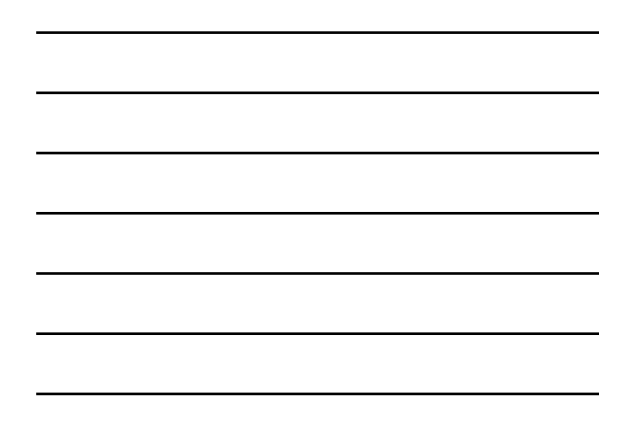

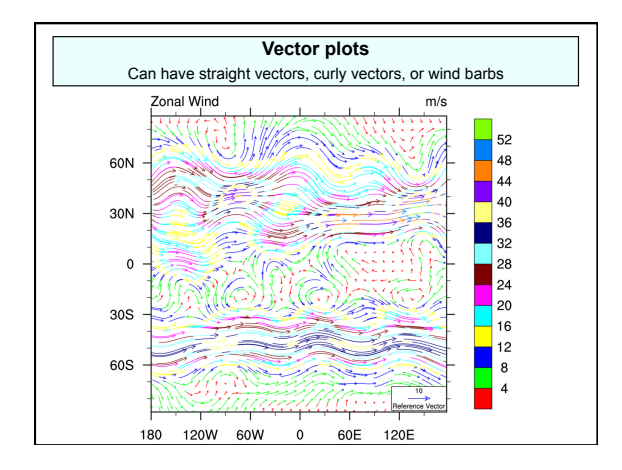

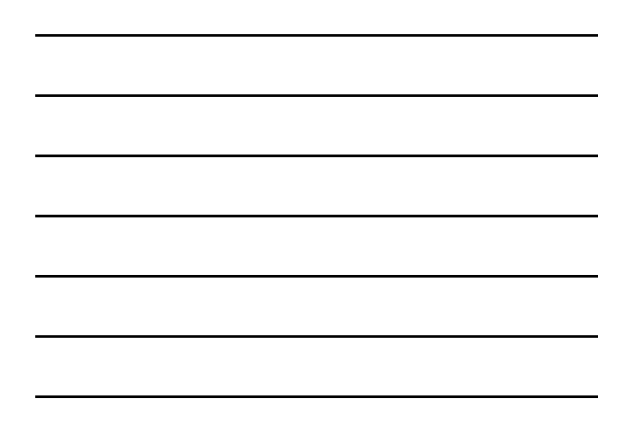

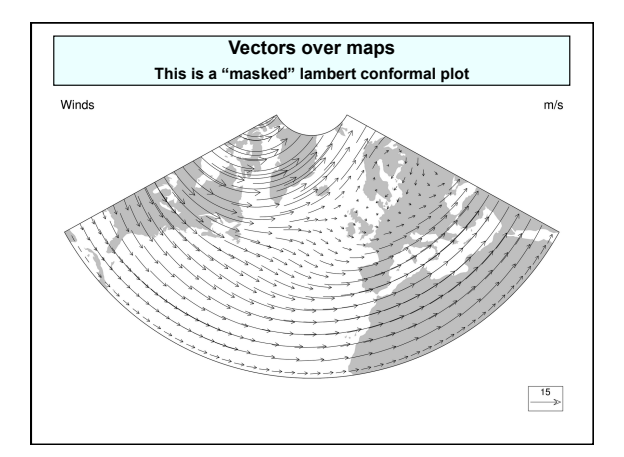

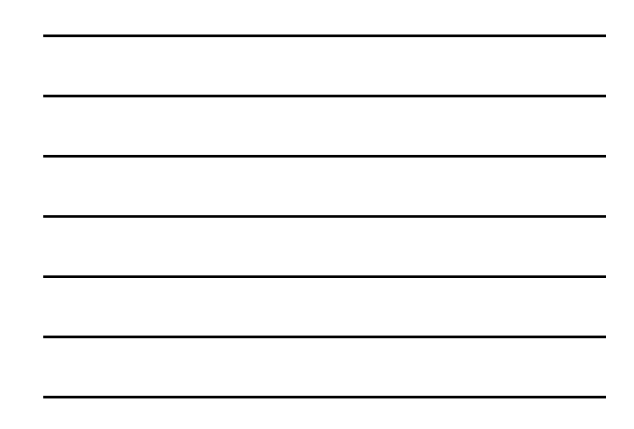

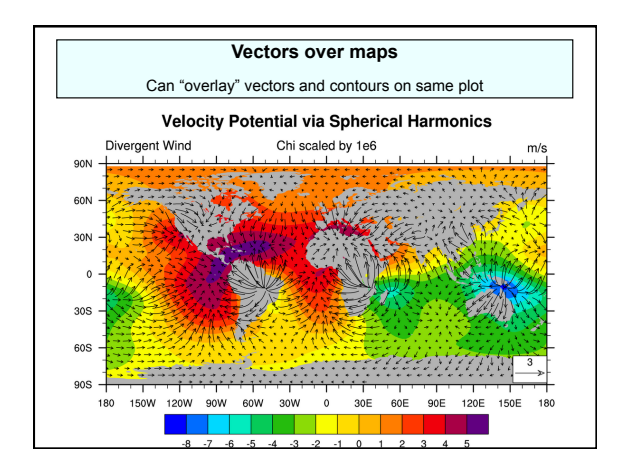

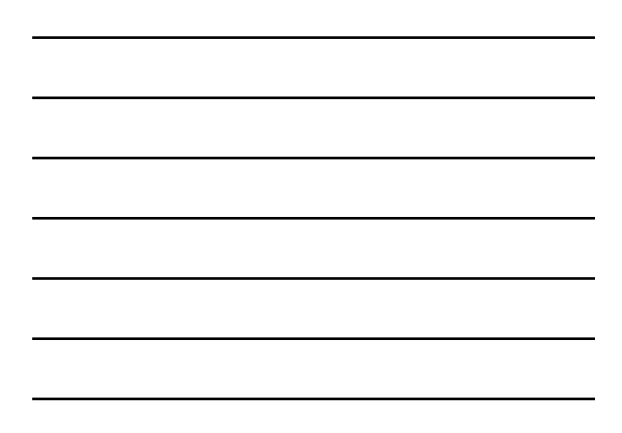

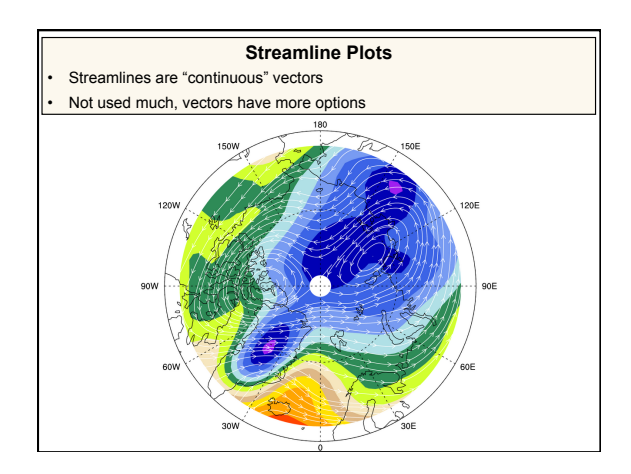

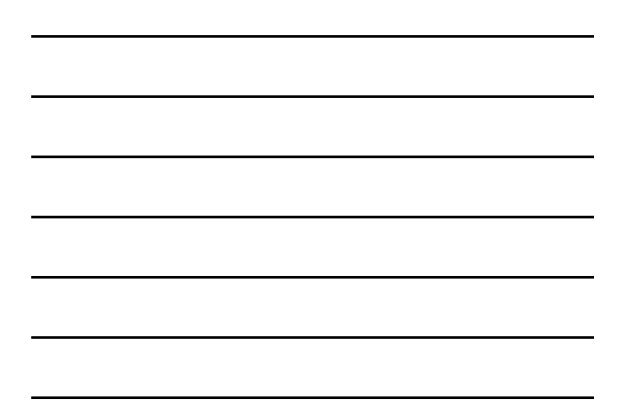

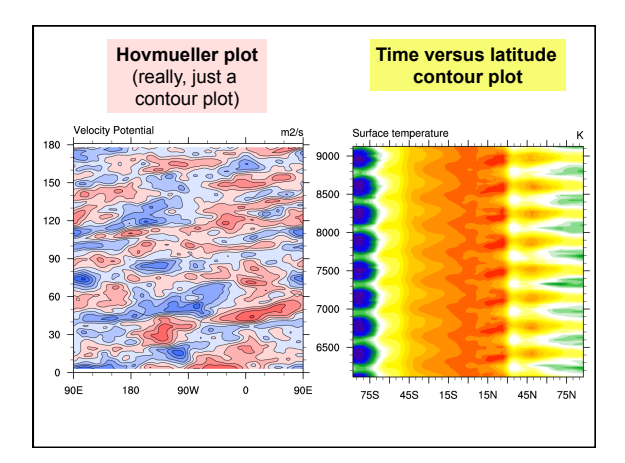

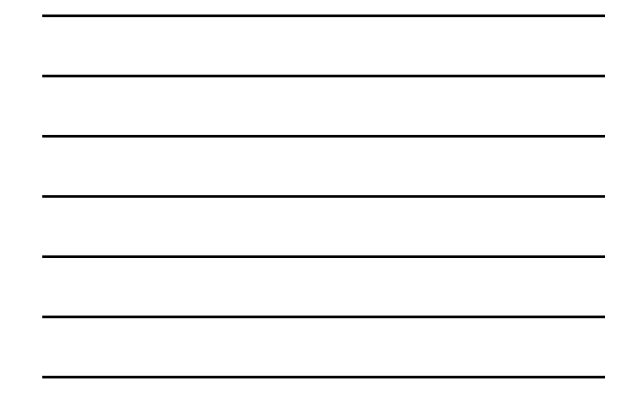

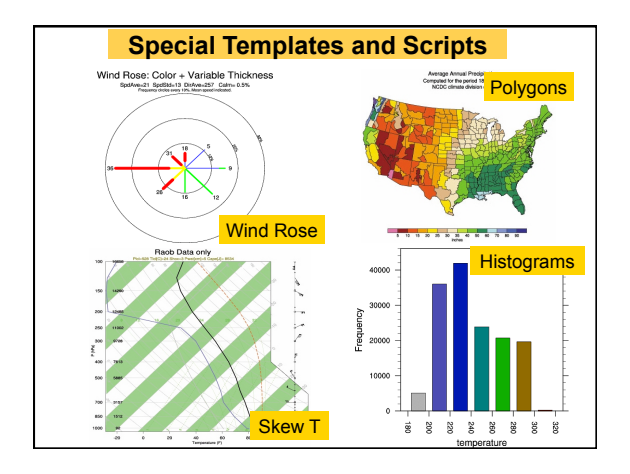

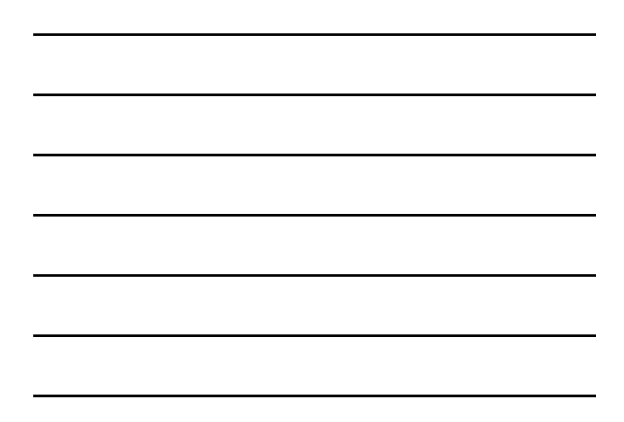

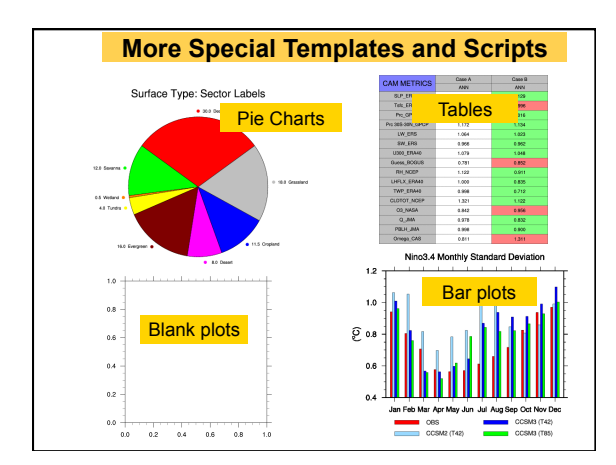

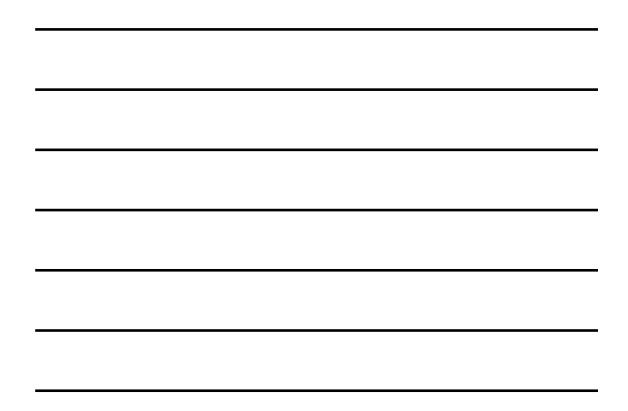

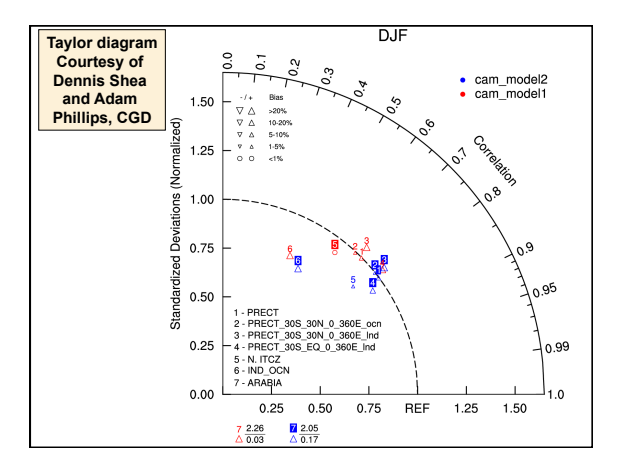

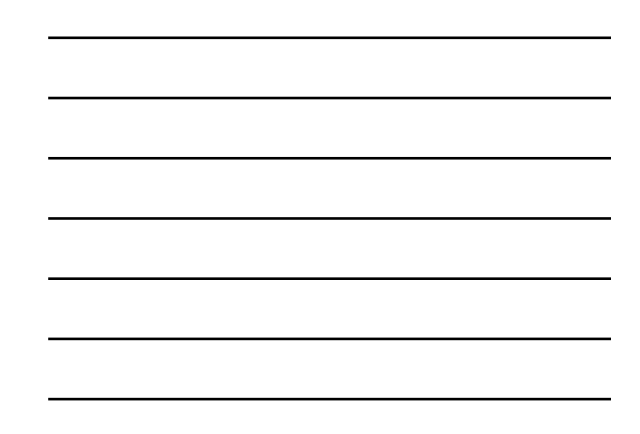

What new (graphical) things you can do in V6.1.0 -

- Transparency
- Read in existing images and overlay NCL graphics on top
- Use named colors without adding them to your color map
- Use more than one color map (color table) per frame
- Use more than 256 colors per frame

Introduction to NCL Graphics

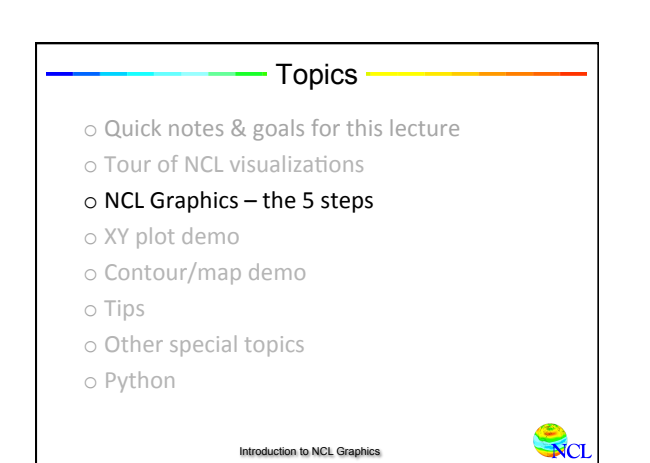

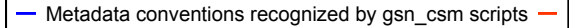

- \_FillValue attribute recognized as a missing value ("missing\_value" is NOT)
- Data attributes such as "long\_name" and "units" may be used for plot titles
- Coordinate variables used for axes values
- If data has 1D coordinate arrays and you are plotting over a map, then "units" attribute of "degrees\_east" or "degrees\_north" expected

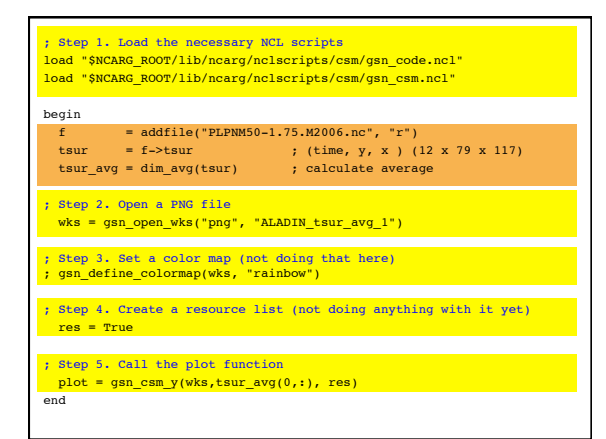

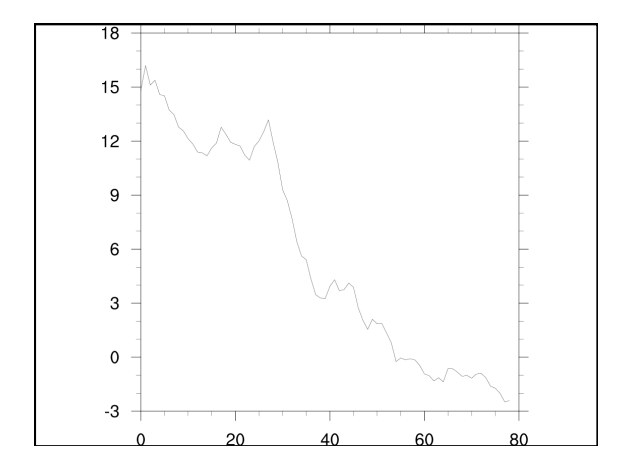

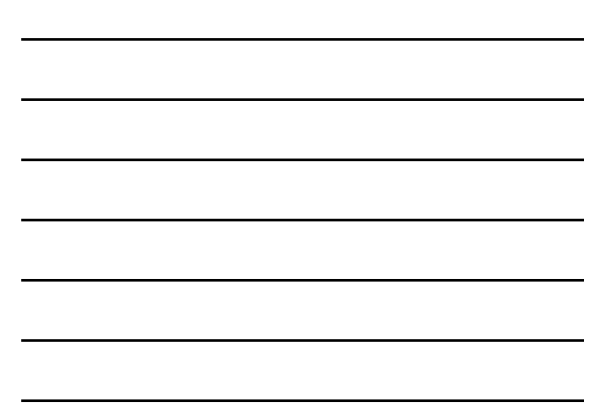

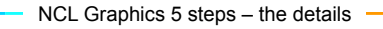

- 1. Load the necessary NCL scripts
- 2. Open a workstation (where to send graphics)
- 3. Set a color map (optional)
- 4. Create a resource list (most crucial step)
- 5. Call the plot function (XY, contour, vector, etc)

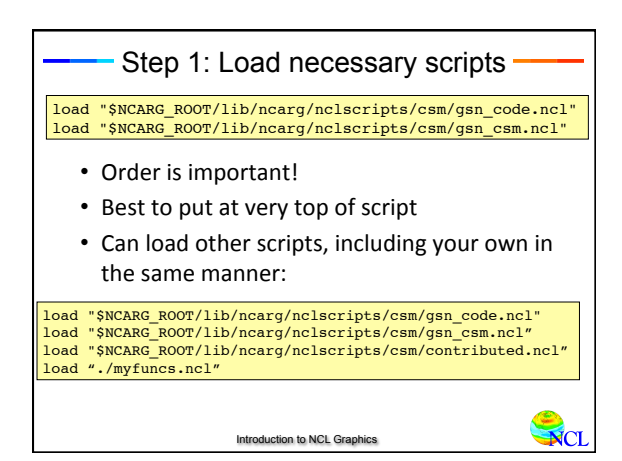

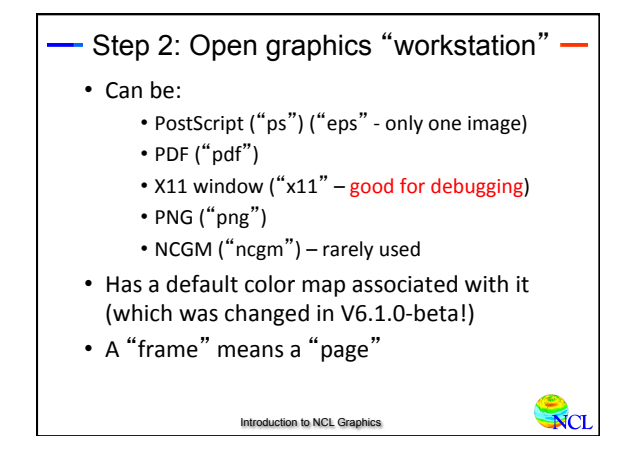

| - Step 2: Open graphics "workstation" - |                                          |    |                                     |
|-----------------------------------------|------------------------------------------|----|-------------------------------------|
| Some samples:                           |                                          |    |                                     |
| wks                                     | <pre>= gsn_open_wks("x11", "test")</pre> | ;; | X11 window - good<br>for debugging! |
| wks                                     | <pre>= gsn_open_wks("ps", "test")</pre>  | ;  | "test.ps"                           |
| wks                                     | <pre>= gsn_open_wks("png", "wrf")</pre>  | ;  | "wrf.png"                           |
| wks                                     | <pre>= gsn_open_wks("pdf", "slp")</pre>  | ;  | "slp.pdf"                           |
| wks                                     | <pre>= gsn_open_wks("eps", "cn")</pre>   | ;  | "cn.eps"                            |
|                                         |                                          |    |                                     |
|                                         |                                          |    |                                     |
| Introduction to NCL Graphics            |                                          |    |                                     |

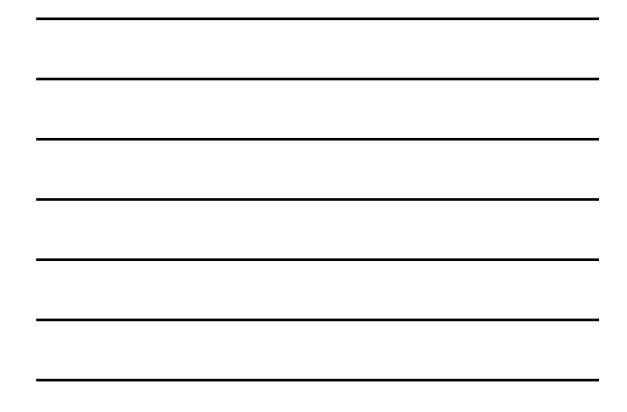

- Step 3: Change the color map
- This step is optional
- Do this before drawing any graphics.
   gsn\_define\_colormap(wks, "rainbow")
- If you use the same color map a lot, can put in ".hluresfile" file (more later)
- Can use one of the other 90+ color maps, or create your own.
- If you don't change the color map, here's what you'll getweeter to NCL Graphics

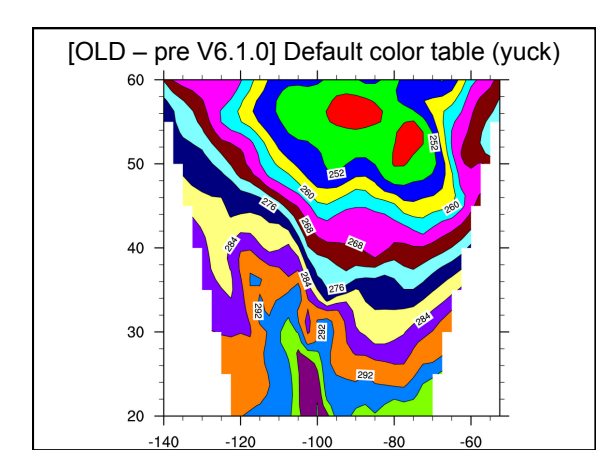

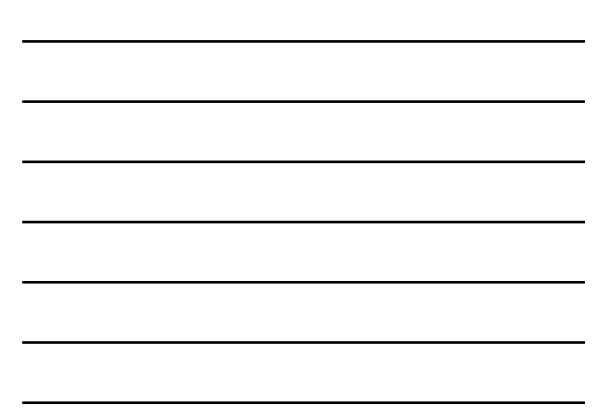

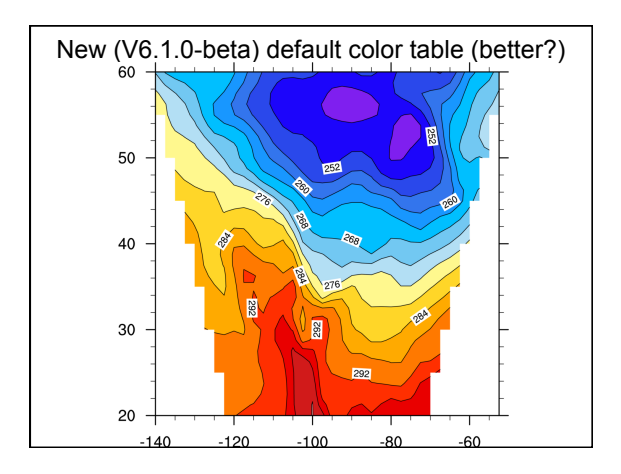

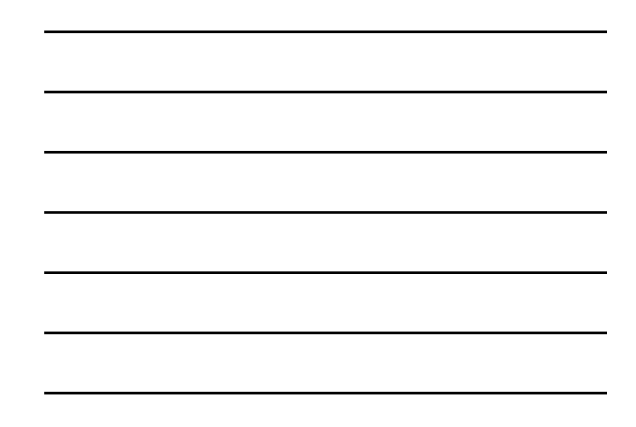

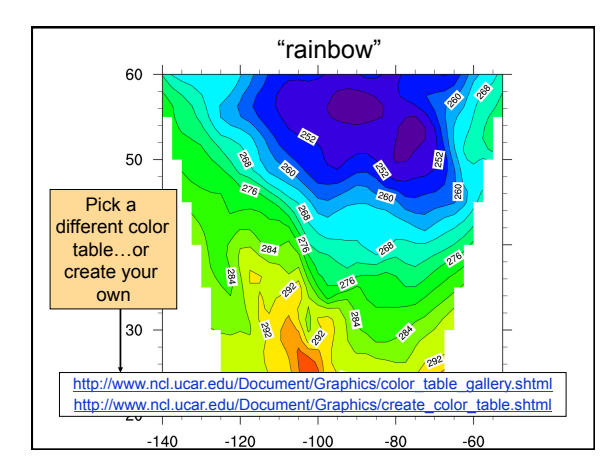

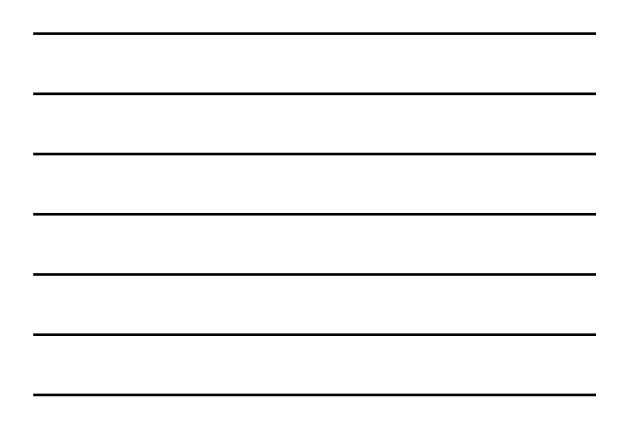

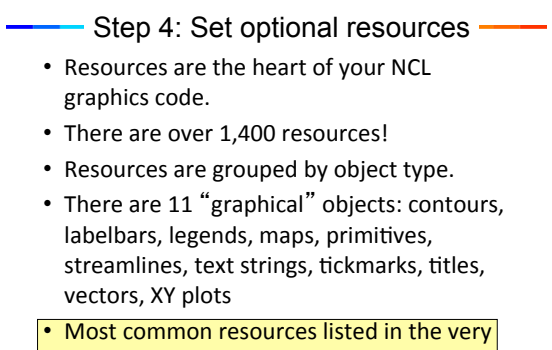

back of your book

Introduction to NCL Graphics

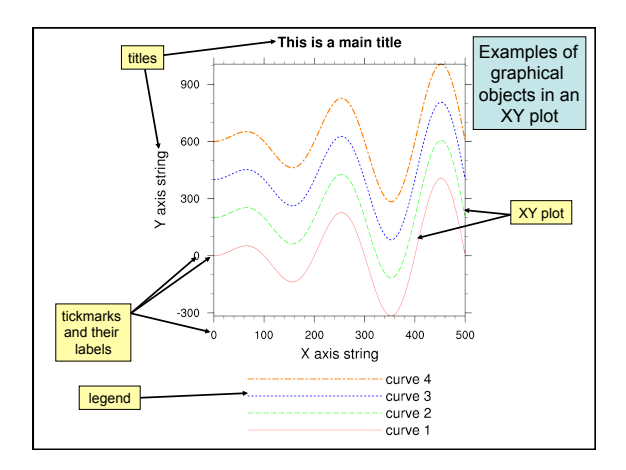

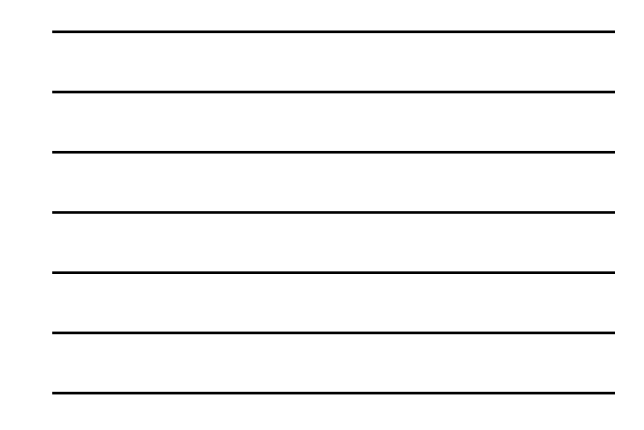

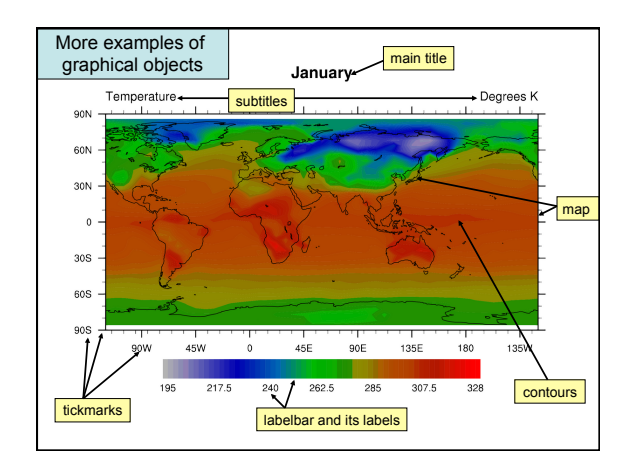

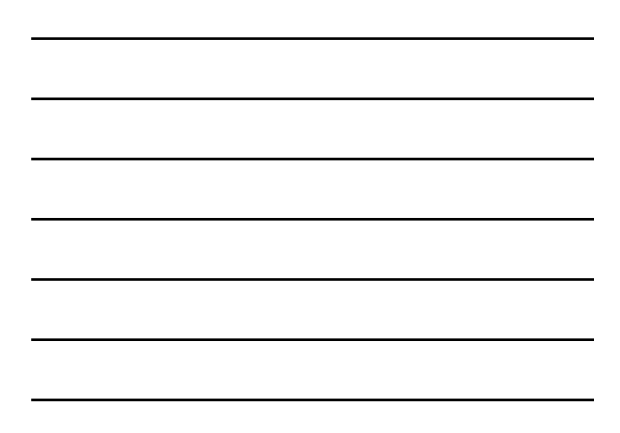

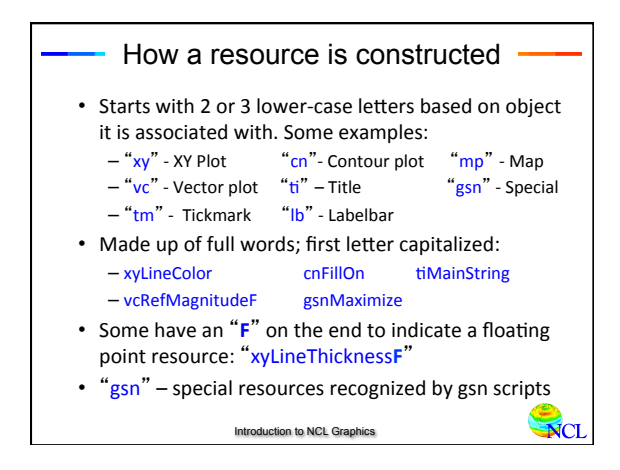

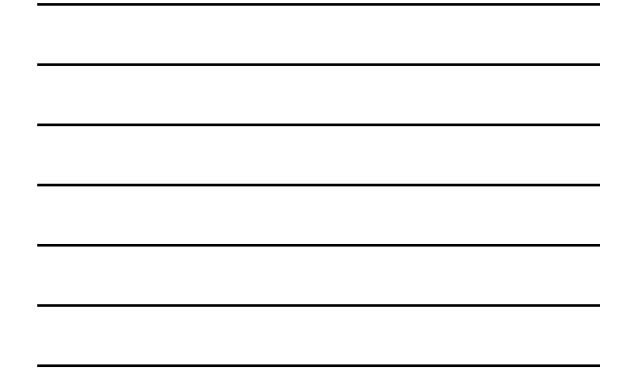

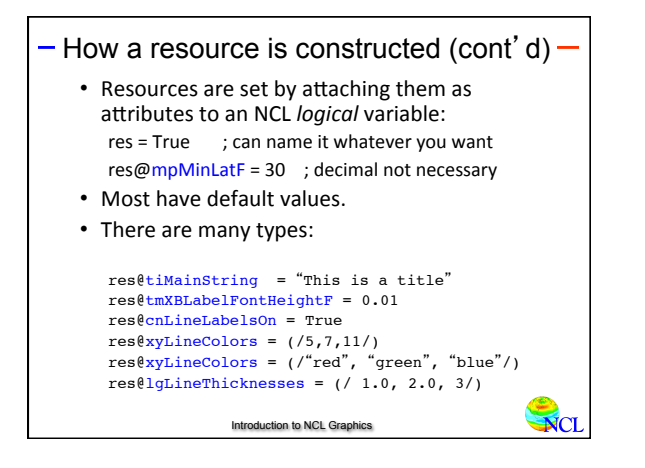

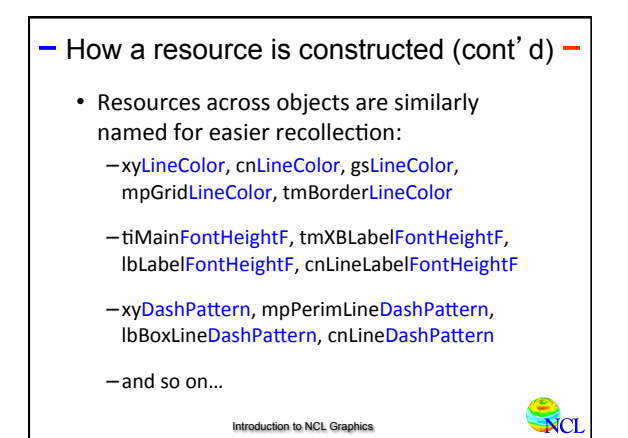

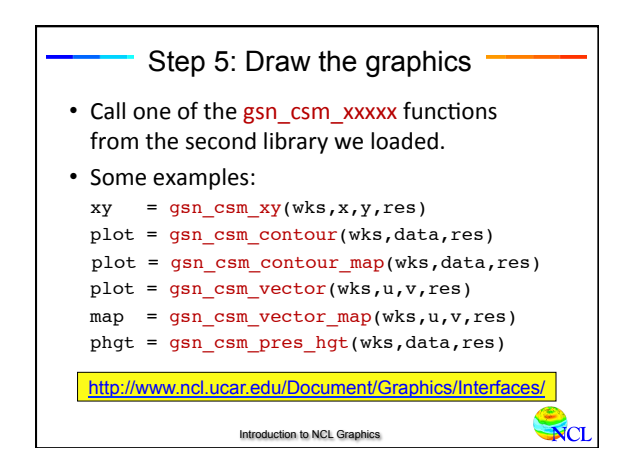

### - Topics -

**N**CL

- $\circ$  Quick notes & goals for this lecture
- Tour of NCL visualizations
- $\circ$  NCL Graphics the basics

#### $_{\odot}$ XY plot demo

- $\circ$  Contour/map demo
- o Tips
- o Other special topics
- o Python

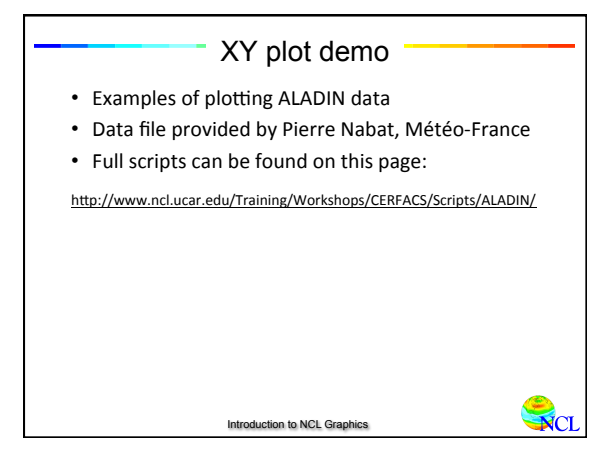

| <pre>; Step 1. Load the necessary NCL scripts<br/>load "\$NCARG_ROOT/lib/ncarg/nclscripts/csm/gsn_code.ncl"<br/>load "\$NCARG_ROOT/lib/ncarg/nclscripts/csm/gsn_csm.ncl"</pre> |              |  |
|----------------------------------------------------------------------------------------------------|--------------|--|
| <pre>begin f = addfile("PLPNM50-1.75.M2006.nc", "r") tsur = f-&gt;tsur ; (time, y, x) (12 tsur_avg = dim_avg(tsur) ; calculate average</pre>                                   | x 79 x 117)  |  |
| <pre>; Step 2. Open a PNG file<br/>wks = gsn_open_wks("png", "ALADIN_tsur_avg_1")</pre>                                                                                        |              |  |
| ; Step 3. Set a color map (not doing that here)<br>; gsn_define_colormap(wks, "rainbow")                                                                                       |              |  |
| ; Step 4. Create a resource list (not doing anything res = True                                                                                                    | with it yet) |  |
| <pre>; Step 5. Call the plot function     plot = gsn_csm_y(wks,tsur_avg(0,:), res) end</pre>                                                                                   |              |  |

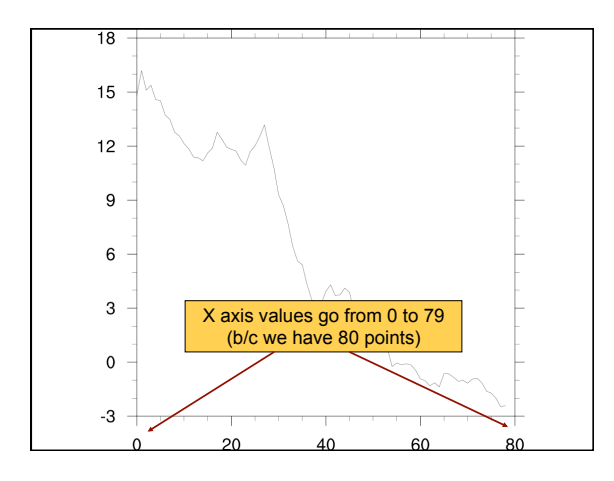

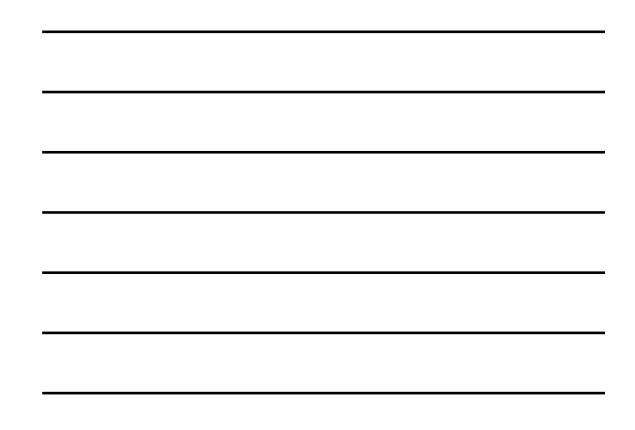

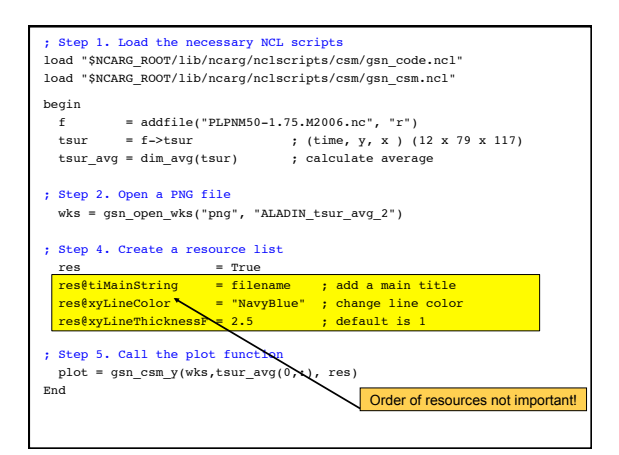

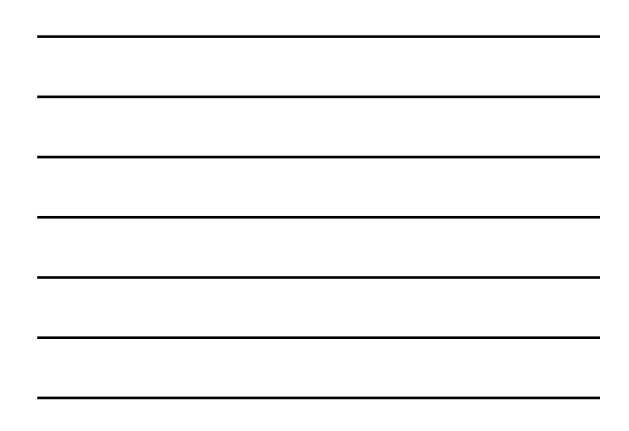

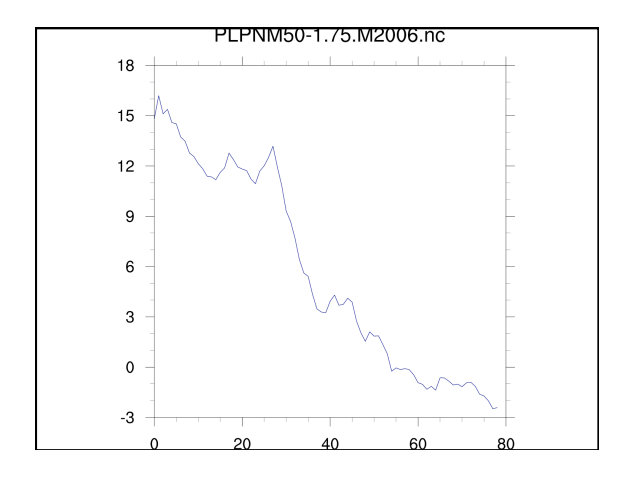

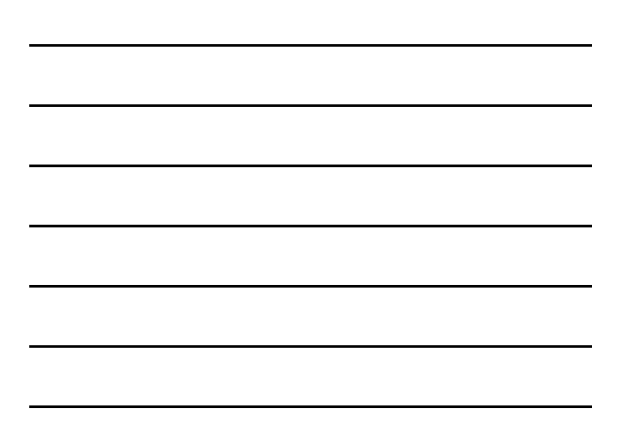

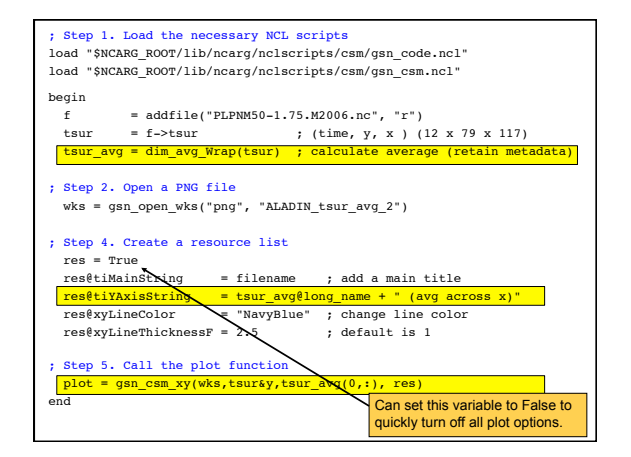

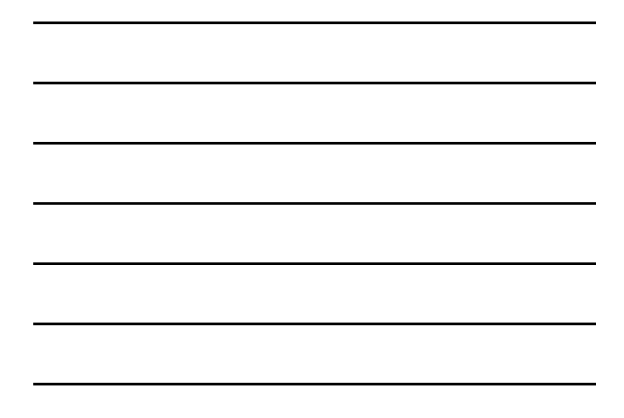

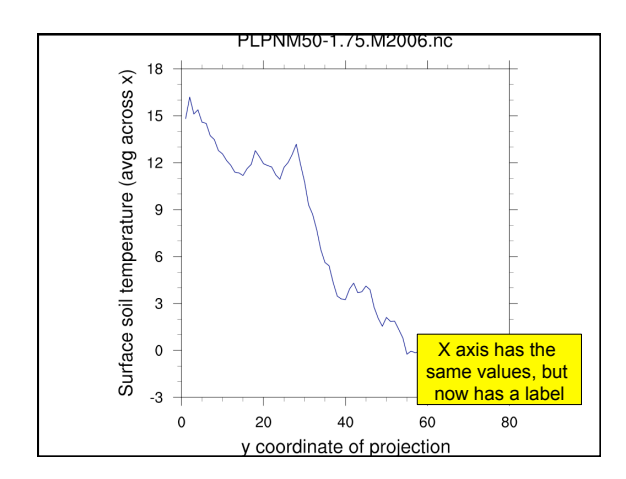

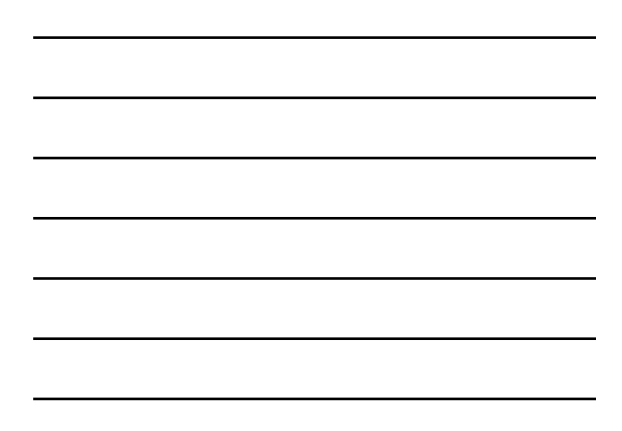

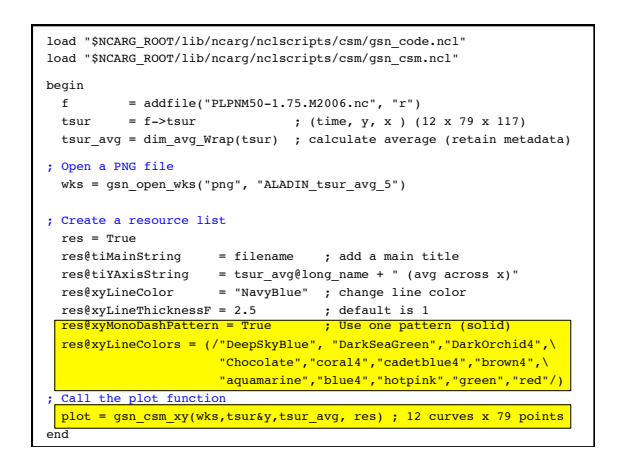

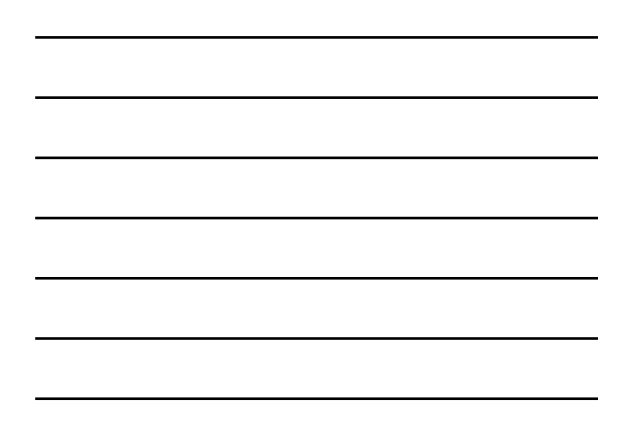

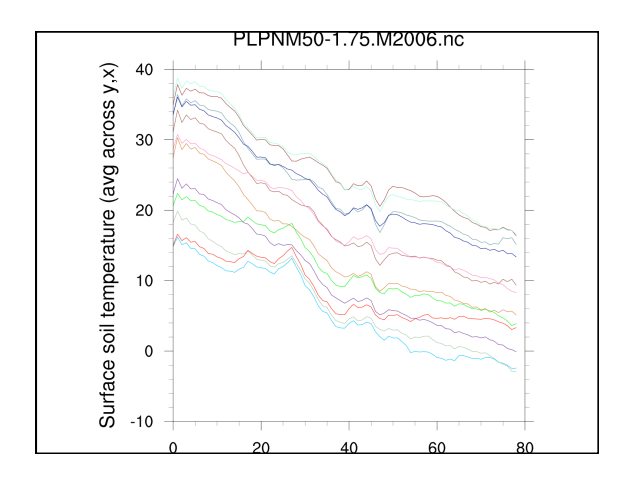

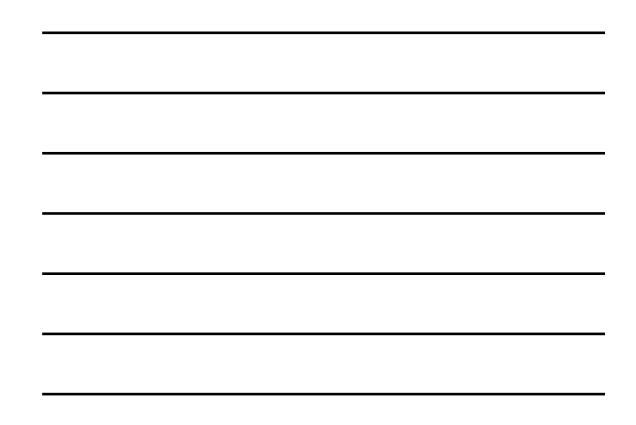

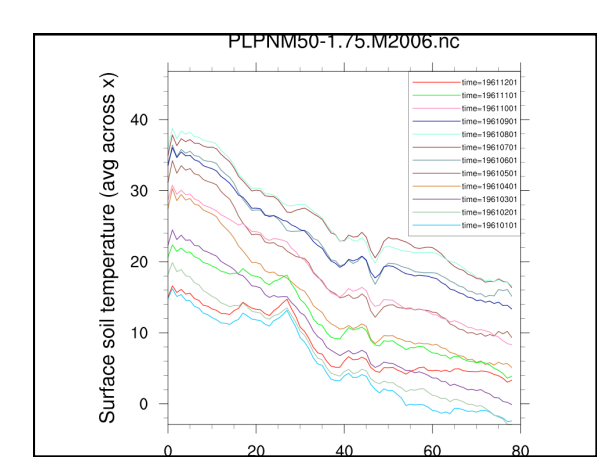

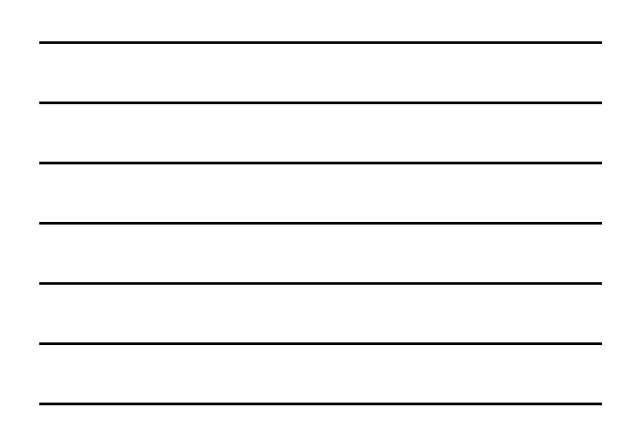

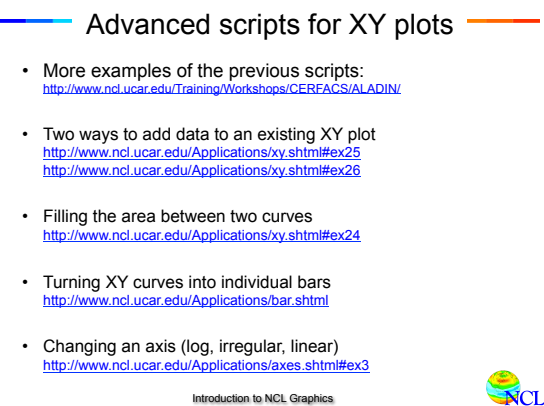

![](_page_16_Figure_6.jpeg)

![](_page_17_Figure_0.jpeg)

![](_page_17_Figure_1.jpeg)

![](_page_17_Picture_2.jpeg)

| load "\$NCARG_ROOT/lib/ncarg/nclscripts/csm/gsn_code.ncl"<br>load "\$NCARG_ROOT/lib/ncarg/nclscripts/csm/gsn_csm.ncl"            |  |  |
|----------------------------------------------------------------------------------------------------|--|--|
| begin                                                                                                    |  |  |
| <pre>filename = "DXGLOB22+2003070106+000.nc" f = addfile (filename,"r")</pre>                                                    |  |  |
| <pre>;Read data     apas = f-&gt;air_pressure_at_surface ; time x lat x lon     printVarSummary(apas) ; Use for debugging!</pre> |  |  |
| ;Start the graphics<br>wks = gsn_open_wks("png" ,"MOCAGE_DX_apas_1")                                                             |  |  |
| ;Set some resources<br>res = True                                                                                                |  |  |
| <pre>nt = 0 ; time index plot = gsn_csm_contour_map(wks,apas(nt,:,:),res) end</pre>                                              |  |  |

![](_page_18_Figure_1.jpeg)

![](_page_18_Figure_2.jpeg)

![](_page_18_Figure_3.jpeg)

![](_page_19_Figure_0.jpeg)

load "\$NCARG\_ROOT/lib/ncarg/nclscripts/csm/gsn\_code.ncl" load "\$NCARG\_ROOT/lib/ncarg/nclscripts/csm/gsn\_csm.ncl"

filename = "DXGLOB22+2003070106+000.nc"

apas = f->air\_pressure\_at\_surface ; time x lat x lon apas = apas \* 0.01 ; Pa to

; Pa to hPa

f = addfile (filename,"r")

apas = apas \* 0.01 apas@units = "hPa"

;---Start the graphics

begin

;---Read data

| <pre>wks = gsn_open_wks("png" ,"MOCAGE_DX_apas_2")</pre>                                                                                                    |   |
|----------------------------------------------------------------------------------------------------|---|
| gsn_define_colormap(wks,"BlAqGrYeOrRe") ; Change color map                                                                                                    |   |
| Set some resources                                                                                                    |   |
| res = True<br>res@gsnMaximize = True                                                                                                    |   |
| res@cnFillOn = True ; Turn on contour fill<br>res@cnLinesOn = False ; Turn off contour lines                                                                                                    |   |
| res@tiMainString = filename ; Use filename as title<br>nt = 0 ; time index<br>plot = gen gen gentortour mar(wks anas(nt : :) res)                                                                                                    |   |
| end                                                                                                    |   |
|                                                                                                    |   |
|                                                                                                    |   |
|                                                                                                    |   |
|                                                                                                    |   |
| DXGLOB22+2003070106+O00.nc                                                                                                    |   |
| air_pressure_at_surface hPa                                                                                                    |   |
| and the second second sec | 1 |

| <pre>load "\$NCARG_ROOT/lib/ncarg/nclscripts/csm/gsn_code.ncl"<br/>load "\$NCARG_ROOT/lib/ncarg/nclscripts/csm/gsn_csm.ncl"</pre>                                                                                                    |  |  |
|----------------------------------------------------------------------------------------------------|--|--|
| <pre>begin filename = "DXGLOB22+2003070106+000.nc" f = addfile (filename,*r")</pre>                                                                                                    |  |  |
| ;Read data<br>apas = f->air_pressure_at_surface ; time x lat x lon<br>apas = apas * 0.01 ; Pa to hPa<br>apas@units = "hPa"                                                                                                    |  |  |
| ;Start the graphics<br>wks = gsm_open_wks(*png* ,*MOCAGE_DX_apas_3*)<br>gsm_define_colormap(wks,*BlAgGrY@OrRe*) ; Change color map                                                                                                    |  |  |
| <pre>;Set some resources     res = True     resdganMaximize = True     resdganMaximize = True     resdenLineson = False ; Turn on contour fill     resdenLineson = False ; Turn off contour lines     resdtimistring = filename ; Use filename as title     resdenLevelSpacingF = 20 ; Default was 40</pre> |  |  |
| <pre>res@tiMainOffsetYF = -0.04 ; Move closer to plot<br/>res@pmLabelBarWidthF = 0.8 ; Make labelbar longer<br/>res@pmTickMarKbisplayMode = "Always" ; Nicer map tickmarks</pre>                                                                                                    |  |  |
| <pre>nt = 0 ; time index plot = gsn_csm_contour_map(wks,apas(nt,:,:),res) end</pre>                                                                                                    |  |  |

![](_page_19_Figure_3.jpeg)

![](_page_20_Figure_0.jpeg)

![](_page_20_Figure_1.jpeg)

# Another contour/map plot demo -

- Examples of plotting SAFRAN data
- Data provided by Clotilde Dubois, Météo-France
- Data is REGIONAL (France)
- More scripts can be found on this page:

http://www.ncl.ucar.edu/Training/Workshops/CERFACS/Scripts/SAFRAN/

![](_page_20_Picture_8.jpeg)

```
load "$NCARG_ROOT/lib/ncarg/nclscripts/csm/gsn_code.ncl"
load "$NCARG_ROOT/lib/ncarg/nclscripts/csm/gsn_csm.ncl"
Begin
;---Open file and read data
f = addfile ("ForcT.DAT_france_0001.nc", "r")
t = f->T ; (time, y, x) (8760 x 134 x 143)
printVarSummary(t)
;---Open workstation
wks = gsn_open_wks("png", "SAFRAN_temperature_1")
;---Set some resources
res = True
res@tiMainString = "Note: this plot is incorrect"
;---Draw the plot
plot = gsn_csm_contour_map(wks,t(0,:,:),res)
end
```

![](_page_20_Figure_10.jpeg)

| Variable: t                                                  |  |  |  |  |
|--------------------------------------------------------------|--|--|--|--|
| Type: float                                                  |  |  |  |  |
| Total Size: 671436480 bytes                                  |  |  |  |  |
| 167859120 values                                             |  |  |  |  |
| Number of Dimensions: 3 We have NO lat/lon coordinate arrays |  |  |  |  |
| Dimensions and sizes: [time   8760] x [y   134] x [x   143]  |  |  |  |  |
| Coordinates:                                                 |  |  |  |  |
| time: [8816880]                                              |  |  |  |  |
| y: [16170002681000]                                          |  |  |  |  |
| x: [600001196000]                                            |  |  |  |  |
| Number Of Attributes: 6                                      |  |  |  |  |
| long_name :Temperature at 2m                                 |  |  |  |  |
| units: K                                                     |  |  |  |  |
| grid_mapping : Lambert_Conformal                             |  |  |  |  |
| coordinates : lon lat                                        |  |  |  |  |
| missing_value : -9999                                        |  |  |  |  |
| _FillValue : -9999                                           |  |  |  |  |
|                                                              |  |  |  |  |
|                                                              |  |  |  |  |
|                                                              |  |  |  |  |

![](_page_21_Figure_1.jpeg)

![](_page_21_Figure_2.jpeg)

load "\$NCARG\_ROOT/lib/ncarg/nclscripts/csm/gsn\_code.ncl" load "\$NCARG\_ROOT/lib/ncarg/nclscripts/csm/gsn\_csm.ncl" begin
 f = addfile ("ForcT.DAT\_france\_0001.nc", "r")
 t = f->T; (time, y, x) (8760 x 134 x 143) wks = gsn\_open\_wks("png","SAFRAN\_temperature\_3") res = True res@tiMainString = "CylindricalEquidistant"

;---Draw the plot
plot = gsn\_csm\_contour\_map(wks,t(0,:,:),res)
end

![](_page_21_Figure_3.jpeg)

![](_page_22_Figure_0.jpeg)

![](_page_22_Figure_1.jpeg)

| <pre>load "\$NCARG_ROOT/lib/ncarg/nclscripts/csm/gsn_code.ncl"<br/>load "\$NCARG_ROOT/lib/ncarg/nclscripts/csm/gsn_csm.ncl"</pre>                                 |  |  |
|----------------------------------------------------------------------------------------------------|--|--|
| begin<br>f = addfile ("ForcT.DAT_france_0001.nc", "r")<br>t = f→T ; (time, y, x) (8760 x 134 x 143)                                                               |  |  |
| <pre>wks = gsn_open_wks("png","SAFRAN_temperature_2")</pre>                                                                                                    |  |  |
| res = True<br>res€tiMainString = "CylindricalEquidistant"                                                                                                    |  |  |
| ;This will position data correctly on map.<br>res@sfXArray = lon2d<br>res@sfXArray = lat2d<br>res@gsnAddCyclic = False ; Data not global, don't add lon cyclic pt |  |  |
| ;Zoom in on map<br>res@mpMinLatF = min(lat2d)<br>res@mpMaxLatF = max(lat2d)<br>res@mpMaxLonF = min(lon2d)<br>res@mpMaxLonF = max(lon2d)                           |  |  |
| resêcnFillOn = True ; Turn on contour fill<br>resêcnLinesOn = False ; Turn off contour lines                                                                      |  |  |
| <pre>;Draw the plot plot = gsn_csm_contour_map(wks,t(0,:,:),res) end</pre>                                                                                        |  |  |

![](_page_22_Figure_3.jpeg)

![](_page_22_Figure_4.jpeg)

| <pre>f = addfile ("ForcT.DAT_france_0001.nc", "r") t = f-&gt;T; (time, y, x) (8760 x 134 x 143)</pre>                                                                                                    |  |  |
|----------------------------------------------------------------------------------------------------|--|--|
| <pre>lc = f-&gt;Lambert_conformal ; contains map projection information<br/>nlat = dimsizes(lat2d(:,0)) ; Get lat dimension size<br/>mlon = dimsizes(lon2d(0,:)) ; Get lon dimension size</pre>                                                                                                    |  |  |
| <pre>;Use projection information on file<br/>res@mpErojection = "LambertConformal"<br/>res@mpLambertParallelIF = lc@standard_parallel(0)<br/>res@mpLambertParallel2F = lc@standard_parallel(1)<br/>res@mpLambertMeridianF = lc@longitude_of_central_meridian<br/>;Zoom in on map res@mpLimitMode = "Corners"<br/>res@mpLeftCornerLatF = lat2d(0,0)<br/>res@mpRightCornerLatF = lat2d(0,0)<br/>res@mpRightCornerLatF = lat2d(0,1)<br/>res@mpRightCornerLatF = lat2d(0,1)<br/>res@mpRigh</pre> |  |  |
| <pre>;Draw the plot plot = gsn_csm_contour_map(wks,t(0,:,:),res) end</pre>                                                                                                    |  |  |

![](_page_23_Figure_1.jpeg)

![](_page_23_Figure_2.jpeg)

![](_page_23_Figure_3.jpeg)

![](_page_23_Figure_4.jpeg)

![](_page_23_Figure_5.jpeg)

### 

Click on:

- Contour plot exercises
- Contours over map exercises (set 1)
- Contours over map exercises (set 2)

## http://www.ncl.ucar.edu/Applications/

NCI

- Look for "contour" categories:
- Contours: no map
- Contour effects
- Contour labels
- Labelbars
- Introduction to NCL Graphics

#### Advanced topics

- More examples of the previous scripts: http://www.ncl.ucar.edu/Training/Workshops/CERFACS/ALADIN/
- Changing the labeling style of labelbars: <u>http://www.ncl.ucar.edu/Applications/labelbar.shtml#ex14</u>
- Controlling individual contours with shading (patterns): http://www.ncl.ucar.edu/Applications/overlay.shtml#ex5
- Controlling individual contour lines with color and/or thickness:

http://www.ncl.ucar.edu/Applications/conOncon.shtml#ex7

| No vector plot demo                                                                                                    |  |  |
|----------------------------------------------------------------------------------------------------|--|--|
| <ul> <li>Be aware of these resources:<br/>res@vcRefMagnitudeF = 20 ; Vector magnitude<br/>res@vcRefLengthF = 0.09 ; Size of reference vector<br/>res@vcRipbistanceF = 0.02 ; Thins number of arrows<br/>res@vcGlyphStyle = "CurlyVector" ; "LineVector", "WindBarb"</li> </ul> |  |  |
|                                                                                                    |  |  |

![](_page_25_Figure_0.jpeg)

![](_page_25_Figure_1.jpeg)

![](_page_25_Figure_2.jpeg)

![](_page_25_Picture_3.jpeg)

![](_page_25_Figure_4.jpeg)

#### Debugging tips • Start small, don't set 50 resources all at once • Start with an existing script, if possible

- Group resources by type
- · Don't share resource lists
- Comment out resources and add back slowly to see where problem is
- Use "printVarSummary" to examine variables
  - Missing coordinate arrays - No "\_FillValue" or wrong "\_FillValue"
- Use
- print(min(x)) and print(max(x)) ; Minimum/maximum of data ; Count number of msg vals - print(num(ismissing(x)))
- to further examine data
- Read errors and warnings carefully
   Introduction to NCL Graphics

#### Common mistakes or problems

http://www.ncl.ucar.edu/Document/Graphics/error msg.shtml

- Forgot .hluresfile (fonts will look wrong)
- "xyLineColour" is not a resource in XyPlot at this time"
  - Misspelling a resource, "xyLineColour"
  - Using the wrong resource with the wrong plot (i.e. using "xyLineColor" in a contour plot).
- "The units attribute of the Y coordinate array is not set to one of the allowable units values (i.e. 'degrees\_north'). Your latitude labels may not be correct."
  - Lack of (or wrong) "units" attribute attached to your data's coordinate arrays

Introduction to NCL Graphics

#### More common mistakes or problems · Data values in plot look off-scale - Maybe "\_FillValue" attribute not set or not correct. • Not getting gray-filled lands in map plots. (Version 6.1.0-beta doesn't have this issue) - You are using a color map that doesn't have gray in it (V6.0.0 or earlier: use "NhlNewColor" to add gray or change color maps to one that has gray). • "\_NhlCreateSplineCoordApprox: Attempt to create spline approximation for Y axis failed: consider adjusting trYTensionF value" - Data is too irregularly spaced in the X or Y direction.

May need to subset it. Introduction to NCL Graphics

# - Topics ·

- o Quick notes & goals for this lecture
- Tour of NCL visualizations
- NCL Graphics the 5 steps
- $\circ$  XY plot demo
- Contour/map demo
- o Tips
- $\circ$  Other special topics
- o Python

![](_page_27_Picture_9.jpeg)

Introduction to NCL Graphics

Introduction to NCL Graphics

![](_page_27_Figure_10.jpeg)

![](_page_28_Figure_0.jpeg)

![](_page_28_Figure_1.jpeg)

![](_page_28_Figure_2.jpeg)

![](_page_28_Figure_3.jpeg)

![](_page_28_Figure_4.jpeg)

![](_page_28_Figure_5.jpeg)

![](_page_29_Figure_0.jpeg)

![](_page_29_Figure_1.jpeg)

![](_page_29_Figure_2.jpeg)

![](_page_29_Figure_3.jpeg)

![](_page_29_Figure_4.jpeg)

![](_page_30_Picture_0.jpeg)

![](_page_30_Figure_1.jpeg)

Special topics
 Creating paneled plots
 Using function codes
 Customizing NCL graphics environment

 Creating images for PowerPoint, Keynote, Web

![](_page_30_Figure_4.jpeg)

![](_page_30_Figure_5.jpeg)

| <pre>load "\$NCARG_ROOT/lib/ncarg/nclscripts/csm/gsn_code.ncl" load "\$NCARG_ROOT/lib/ncarg/nclscripts/csm/gsn_csm.ncl"</pre>                                         |  |  |
|----------------------------------------------------------------------------------------------------|--|--|
| begin                                                                                                    |  |  |
| <pre>eacute = "e-H-13V2F35-B-FV-2H3-" ; 'B' is a back tick in F35<br/>aacute = "a-H-13V2F35-B-FV-2H3-" ; H is for horizontal move;<br/>; V is for vertical move</pre> |  |  |
| wks = gsn_open_wks("png","text")                                                                                                    |  |  |
| <pre>res = True res@tiMainString = "Meteo-France par rapport " + aacute + \</pre>                                                                                     |  |  |
| <pre>plot = gsn_csm_blank_plot(wks,res) draw(plot) frame(wks) end</pre>                                                                                               |  |  |

![](_page_31_Figure_1.jpeg)

![](_page_31_Figure_2.jpeg)

![](_page_31_Figure_3.jpeg)

![](_page_32_Figure_0.jpeg)

on to NCL Graphics

Sample ".hluresfile" -! White background/black foreground \*wkForegroundColor : (/0.,0.,0./) \*wkBackgroundColor : (/1.,1.,1./) ! Color map \*wkColorMap : rainbow+gray \*Font : helvetica ! Function code [Default is a colon] \*TextFuncCode : ~ ! Set size of x11 window \*wkWidth : 700 \*wkHeight : 700 Introduction to NCL Graphics

## Special topics

- Creating paneled plots
- $\circ$  Using function codes
- o Customizing NCL graphics environment
- Creating images for PowerPoint, Keynote, Web

Introduction to NCL Graphics

NCI

#### Creating images for web or PowerPoint

- Try using direct "png" output:
- wks = gsn\_open\_wks("png","example") • If this doesn't produce good results, send output to PS or PDF file
- wks = gsn\_open\_wks("pdf","example") • Download "convert", part of free ImageMagick package
- http://www.imagemagick.org/script/index.php
- Mac users can use MacPorts: port install imagemagick
- Linux users: yum install imagemagick
- Use command like:
- convert -geometry 1000x1000 -density 300 -trim xy.ps xy.png
- The "-density 300" option is what gives you higher-quality images. You can play with this number. For posters, use larger values for both the geometry and density.

Introduction to NCL Graphics

![](_page_33_Figure_17.jpeg)

![](_page_34_Figure_0.jpeg)

![](_page_34_Figure_1.jpeg)

# - Topics

- o Quick notes & goals for this lecture
- $\circ$  Tour of NCL visualizations
- NCL Graphics the 5 steps
- $\circ$  XY plot demo
- $\circ$  Contour/map demo
- $\circ \operatorname{Tips}$
- $\circ$  Other special topics
- Python

Introduction to NCL Graphics

NCI

![](_page_34_Figure_12.jpeg)

| Compare PyNGL/PyNIO and NCL/GSUN scripts                                                                                                    |                                                                                                    |  |
|----------------------------------------------------------------------------------------------------|----------------------------------------------------------------------------------------------------|--|
| PyNGL/PyNIO                                                                                                    | NCL                                                                                                    |  |
| import Ngl, Nio                                                                                                    | load "\$NCARG_ROOT/lib/ncarg/nclscripts/gsun/gsn_code.ncl"                                                                                                |  |
| <pre># Open the NetCDF file.<br/>nf = Nio.open_file("mtemp.cdf","r")</pre>                                                                         | <pre>begin ; Open the NetCDF file.    nf = addfile("mtemp.cdf","r")</pre>                                                                                 |  |
| <pre># Get lat/lon/temperature variables.<br/>lat = nf.variables["lat"][:]<br/>lon = nf.variables["lon"][:]<br/>T = nf.variables["t"][0,:,:]</pre> | <pre>; Get lat/lon/temperature variables.<br/>lat = nf-&gt;lat<br/>lon = nf-&gt;lon<br/>T = nf-&gt;t(0,:,:)</pre>                                         |  |
| <pre># Open a PS workstation. wks = Ngl.open_wks("ps","mecca")</pre>                                                                               | <pre>; Open a PS workstation.<br/>wks = gsn_open_wks("ps","mecca")</pre>                                                                                  |  |
| <pre># Contour &amp; scalar field resources.<br/>res = Ngl.Resources()<br/>res sfXhrray = lon<br/>res sfXhrray = lat<br/>res cnFillon = True</pre> | ; Contour & scalar field resources.<br>res = True<br>res@sfXhrray = lon<br>res@sfXhrray = lat<br>res@cnFillon = True<br>res@mLabelBarDisplayMode = Always |  |
| <pre># Draw contour plot.<br/>contour = Ngl.contour(wks,T,res)<br/>Ngl.end()</pre>                                                                 | <pre>; Draw contour plot.<br/>contour = gsn_contour(wks,T,res)<br/>end</pre>                                                                              |  |

![](_page_35_Figure_1.jpeg)

![](_page_35_Picture_2.jpeg)